# **Clear Cache on Secure Web Appliance**

### Contents

| Introduction                |
|-----------------------------|
| Prerequisites               |
| Requirements                |
| Components Used             |
| Clear DNS Cache             |
| Clear DNS Cache From GUI:   |
| Clear DNS Cache From CLI:   |
| <u>Clear Proxy Cache</u>    |
| Clear Proxy Cache From GUI: |
| Clear Proxy Cache From CLI: |
| Clear Authentication Cache  |
| Related Information         |

# Introduction

This document describes steps to clear Proxy Cache, DNS Cache and Authentication Cache in Secure Web Appliance (SWA).

# Prerequisites

#### Requirements

Cisco recommends that you have knowledge of these topics:

- Physical or Virtual SWA Installed.
- License activated or installed.
- Secure Shell (SSH) Client.
- The setup wizard is completed.
- Administrative Access to the SWA.

#### **Components Used**

This document is not restricted to specific software and hardware versions.

The information in this document was created from the devices in a specific lab environment. All of the devices used in this document started with a cleared (default) configuration. If your network is live, ensure that you understand the potential impact of any command.

# **Clear DNS Cache**

To increase efficiency and performance, the Cisco WSA stores DNS entries for domains to which you have

recently connected. The DNS cache allows the SWA to avoid excessive DNS lookup of the same domains. The DNS cache entries expire according to the TTL (Time to Live) of the record or the DNS configuration in SWA.

However, it is sometimes necessary to clear the DNS cache of entries. Corrupted or expired DNS cache entries can occasionally cause problems with delivery to a remote host or hosts.

#### **Clear DNS Cache From GUI:**

Step 1. Navigate to NEtwork

Step 2. Choose DNS

#### Step 3. Click Clear DNS Cache

| Reporting                                              | Web Security Manager | Secu                   | irity Services | Network                                             | System Administration |  |  |  |
|--------------------------------------------------------|----------------------|------------------------|----------------|-----------------------------------------------------|-----------------------|--|--|--|
| ONS                                                    |                      |                        | 1              | Interfaces<br>Transparent Redirect<br>Routes<br>DNS | tion 2                |  |  |  |
| DNS Server Settings                                    |                      |                        |                | High Availability                                   |                       |  |  |  |
|                                                        | Primary DNS Servers: | Use these DNS Servers: |                | Internal SMTP Relay                                 | ·                     |  |  |  |
|                                                        |                      | Priority IP Address    |                | Upstream Proxy                                      |                       |  |  |  |
|                                                        |                      | 0 10.10.10.10          |                | External DLP Server                                 | rs                    |  |  |  |
| Routing Table for DNS traffic: Management              |                      |                        |                | Web Traffic Tap                                     |                       |  |  |  |
| IP Address Version Preference: Prefer IPv4             |                      |                        |                | Certificate Managem                                 | nent                  |  |  |  |
|                                                        | Secure DNS:          | Disabled               |                | Cloud Services Settings                             |                       |  |  |  |
| Wait Before Timing out Reverse DNS Lookups: 20 seconds |                      |                        | ls             | Identification Services                             |                       |  |  |  |
| DNS Domain Search List: None Clear DNS Cache           |                      |                        |                | Authentication                                      |                       |  |  |  |
|                                                        |                      |                        |                | Identity Provider for SaaS Edit Settings            |                       |  |  |  |
|                                                        |                      |                        |                | Identity Services En                                | ngine                 |  |  |  |

Image- Clear DNS cache

#### **Clear DNS Cache From CLI:**

To Clear the DNS cache from Command Line Interface (CLI):

Step 1. Log in to CLI

#### Step 2. Run dnsflush

Step 3. Choose "Y"

SWA\_CLI> dnsflush Are you sure you want to clear out the DNS cache? [N]> Y

# **Clear Proxy Cache**

#### **Clear Proxy Cache From GUI:**

To clear the Proxy Cache from GUI:

- Step 1. Navigate to Security services
- Step 2. Choose Web Proxy
- Step 3. Click Clear Cache

| Security Services                                      | Cisc<br>s100   | o Sec<br>v                    | ure Web Appliar           | се                                                                    |                                                                                   | Secure Web Appliance is getting a | new look. Try it ! |  |  |
|--------------------------------------------------------|----------------|-------------------------------|---------------------------|-----------------------------------------------------------------------|-----------------------------------------------------------------------------------|-----------------------------------|--------------------|--|--|
| Proxy Settings<br>Web Proxy                            | A Report       | ing                           | Web Security Manage       | Security Services                                                     | Network                                                                           | System Administration             |                    |  |  |
| TTP Proxy<br>HTTPS Proxy                               | Proxy Settings |                               |                           |                                                                       |                                                                                   |                                   |                    |  |  |
| SOCKS Proxy                                            | Web Proxy      | Settings                      |                           |                                                                       |                                                                                   |                                   |                    |  |  |
| PAC File Hosting                                       | Basic Se       | ttings                        | Prox                      | : Enabled                                                             |                                                                                   |                                   |                    |  |  |
| Pulling Countries                                      |                | HTTP Ports to Proxy: 80, 3128 |                           |                                                                       |                                                                                   |                                   |                    |  |  |
| Policy Services                                        |                |                               | Cachin                    | Enabled Clear Cache                                                   |                                                                                   |                                   |                    |  |  |
| Acceptable Use Controls<br>Anti-Malware and Reputation |                |                               | Proxy Mod                 | : Transparent                                                         | Transparent                                                                       |                                   |                    |  |  |
|                                                        |                | IF                            | Spoofing Connection Typ   | Enabled For Transparent Connections Only                              |                                                                                   |                                   |                    |  |  |
| Data Transfer Filters                                  | Advance        | d Setting                     | \$                        |                                                                       |                                                                                   |                                   |                    |  |  |
| AnyConnect Secure Mobility                             |                | Per                           | istent Connection Timeou  | Client Side: 300 Seconds<br>Server Side: 300 Seconds                  |                                                                                   |                                   |                    |  |  |
| Any connect Secure Mobility                            |                | In-Use Connection Timeout:    |                           |                                                                       | Side: 300 Seconds<br>Side: 300 Seconds                                            |                                   |                    |  |  |
| End-User Notification                                  |                | Simultane                     | ous Persistent Connection | Server Maximum Number: 2000                                           |                                                                                   |                                   |                    |  |  |
| L4 Traffic Monitor<br>SensorBase                       |                | Maxim                         | um Connections Per Clien  | Disabled                                                              |                                                                                   |                                   |                    |  |  |
|                                                        |                | Generate Headers:             |                           |                                                                       | X-Forwarded-For: Do Not Send<br>Request Side VIA: Send<br>Response Side VIA: Send |                                   |                    |  |  |
| Reporting                                              |                |                               | Use Received Header       | Identification of Client IP Addresses using X-Forwarded-For: Disabled |                                                                                   |                                   |                    |  |  |
|                                                        |                |                               | Range Request Forwardin   | : Disabled                                                            |                                                                                   |                                   |                    |  |  |
| Cisco Cloudlock                                        |                |                               |                           |                                                                       |                                                                                   | E                                 | dit Settings       |  |  |

Image - Clear Proxy Cache

#### **Clear Proxy Cache From CLI:**

To Clear the Proxy Cache from CLI:

Step 1. Log in to CLI

- Step 2. Run diagnostic
- Step 3. Choose "PROXY"

Step 4. Choose "CACHE"

SWA\_CLI> diagnostic

```
Choose the operation you want to perform:
- NET - Network Diagnostic Utility.
- PROXY - Proxy Debugging Utility.
- REPORTING - Reporting Utilities.
- SERVICES - Service Utilities.
[]> PROXY
```

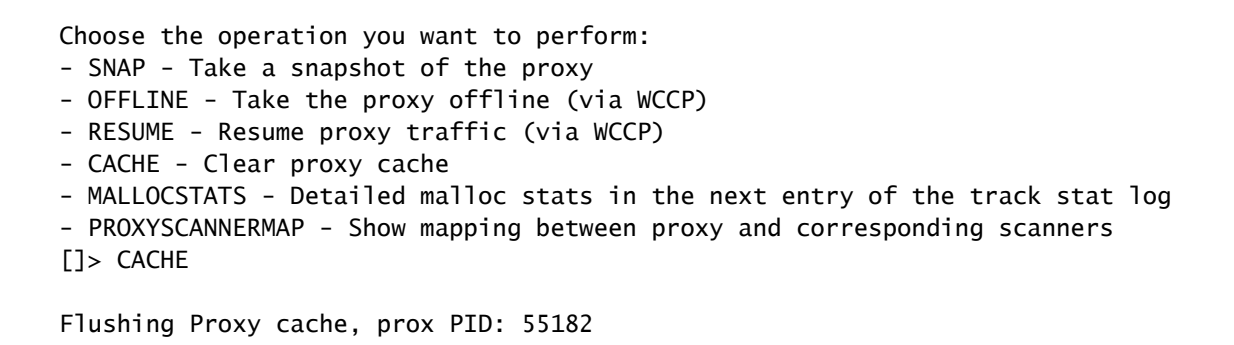

### **Clear Authentication Cache**

You can delete a one or all entries (users) from the authentication cache.

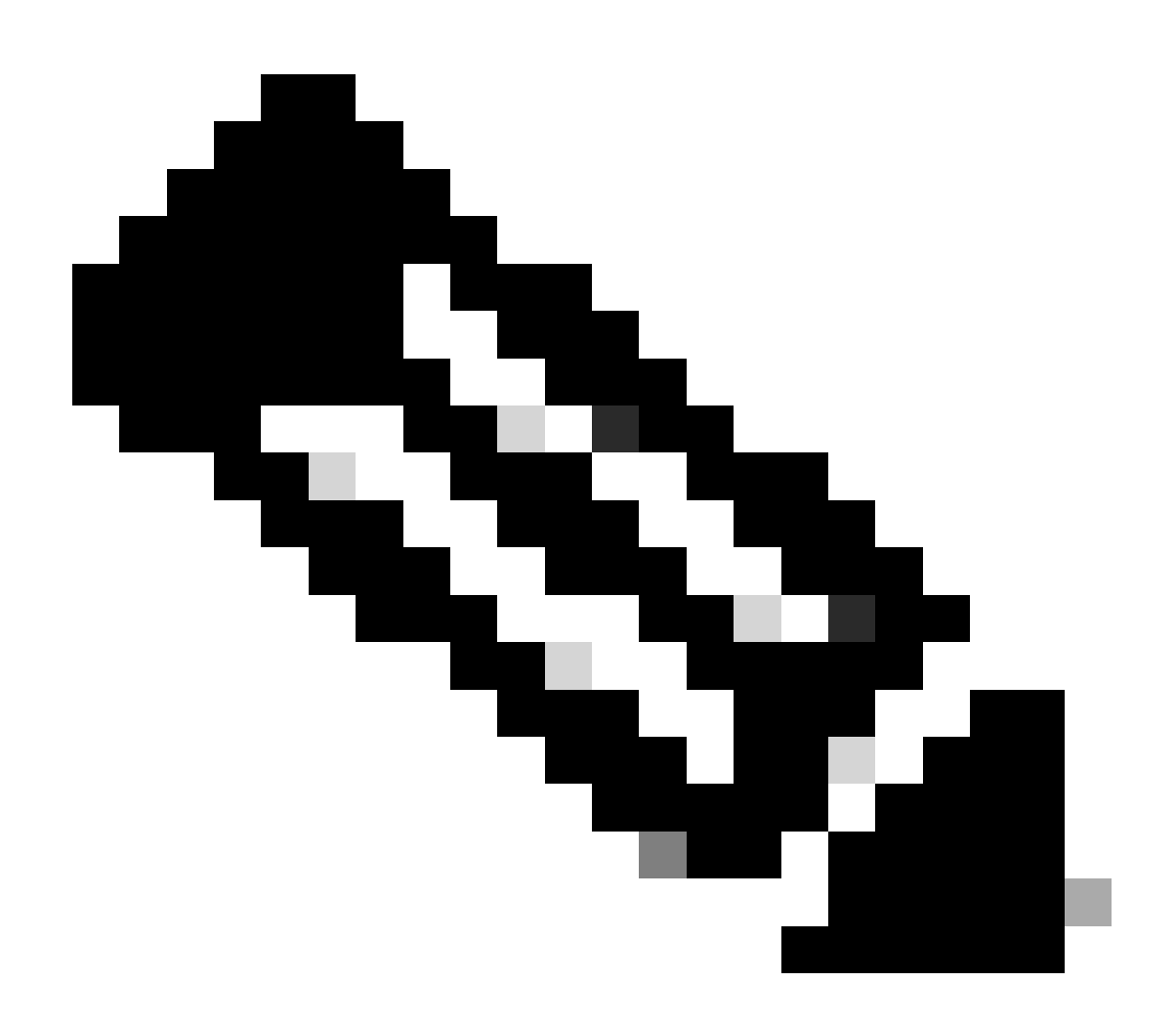

Note: You can also list all users currently stored in the authentication cache.

The Authentication cache can be cleared from CLI.

Step 1. Log in to CLI

#### Step 2. Run authcache

**Step 3.** Choose "**FLUSHALL**" or "**FLUSHUSER**" depending upon whether you need to clear all cache entries or just a single user.

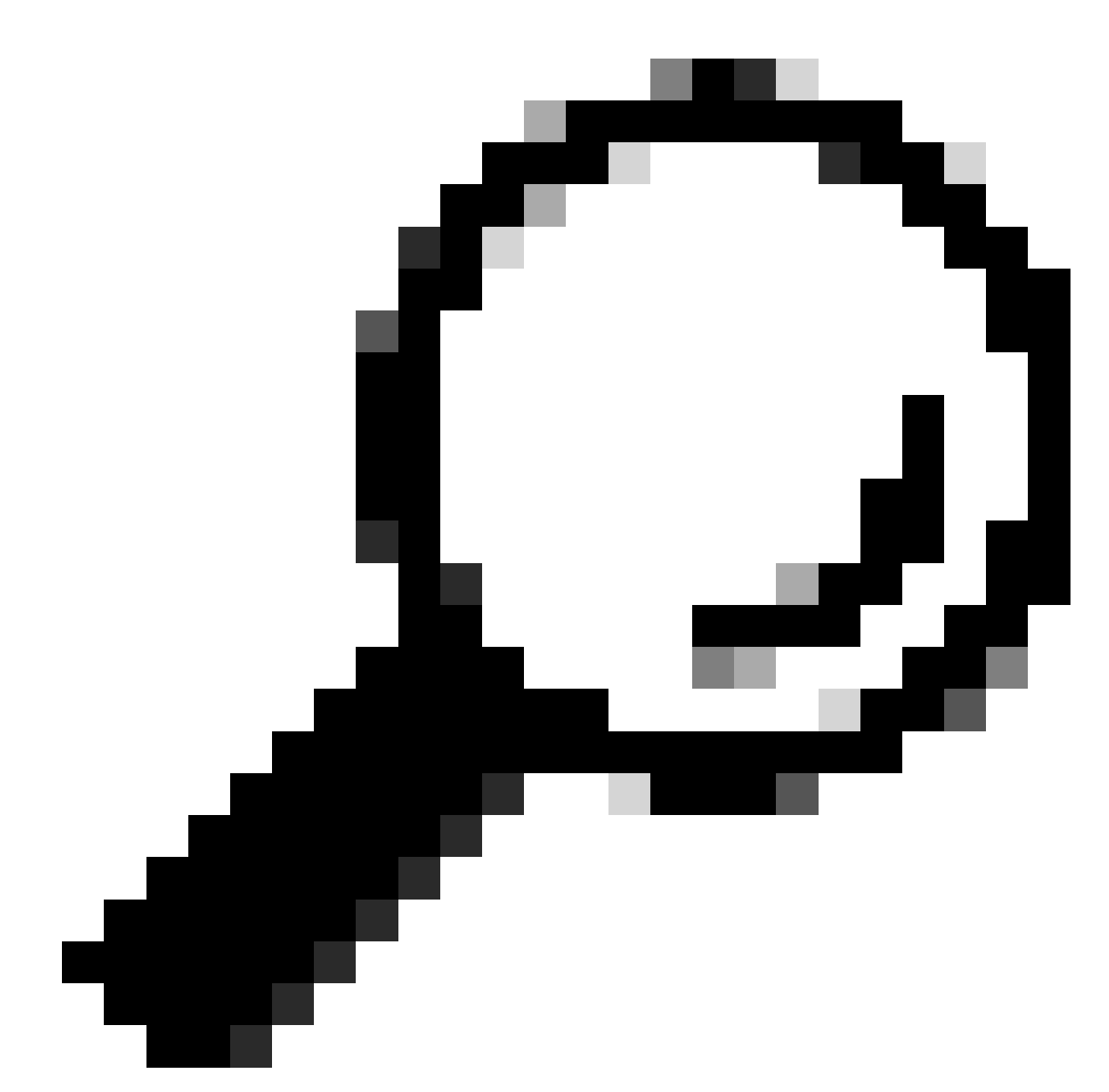

**Tip**: To find the correct format of the username you want to remove from cache, choose "**SEARCHDETAIL**" and find the correct username format first.

## **Related Information**

- <u>User Guide for AsyncOS 15.0 for Cisco Secure Web Appliance LD (Limited Deployment) -</u> <u>Troubleshooti...</u>
- Troubleshoot Secure Web Appliance DNS Service Cisco